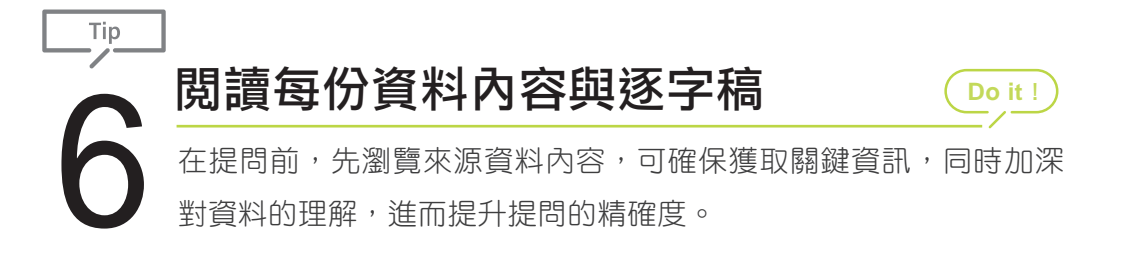

## ◆ 閱讀文件資料內容

於來源選按如圖 PDF 檔案,下方會顯示文件資料的文字內容,向下捲動 可瀏覽全部內容;選按來源區塊右上角 - 關閉特定來源瀏覽畫面。

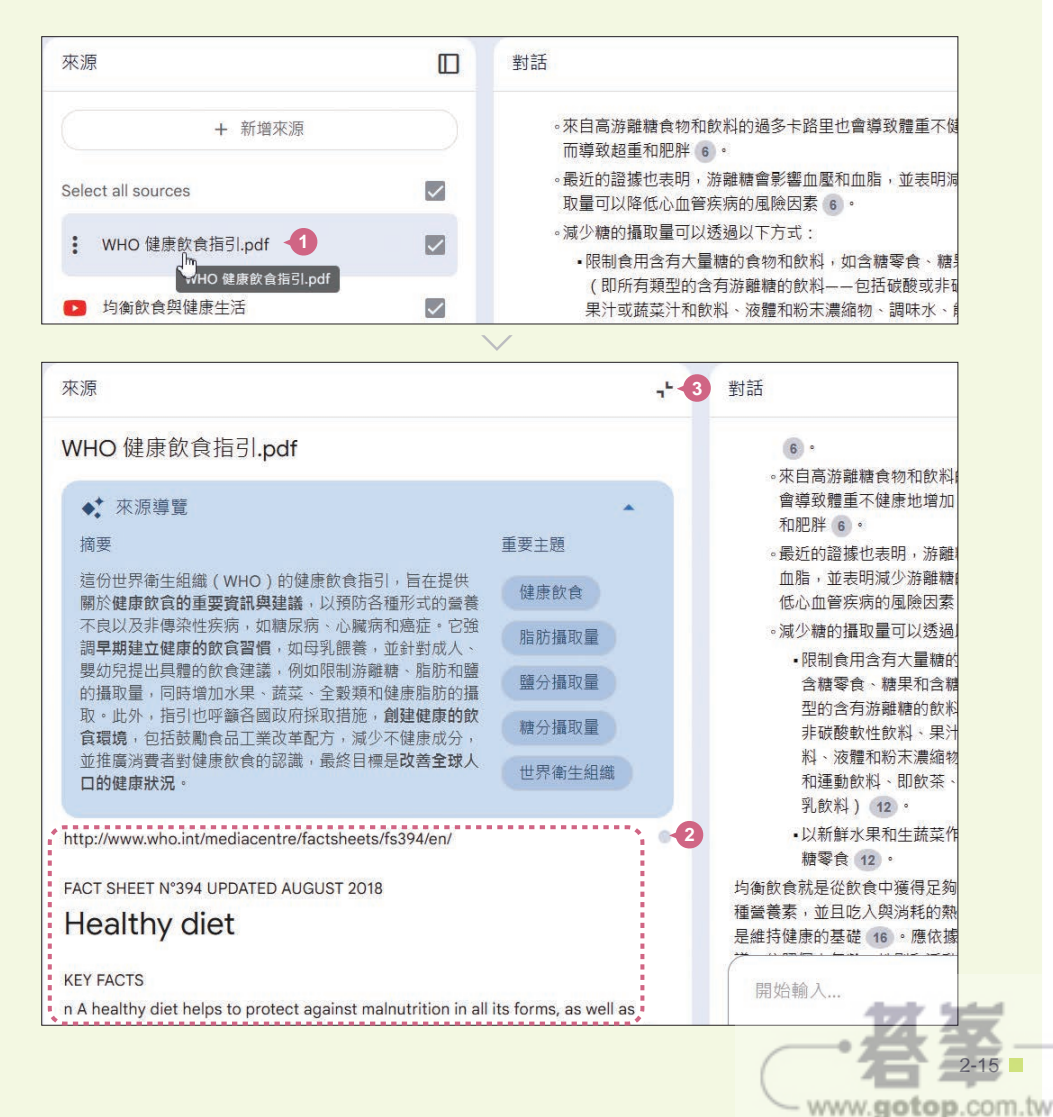

## ◆ 瀏覽影片逐字稿

۰.

於 來源 選按如圖影片來源,下方會顯示影片及自動生成的影片逐字稿,向 下捲動可瀏覽全部內容;選按來源區塊右上角 · 關閉特定來源瀏覽畫面。

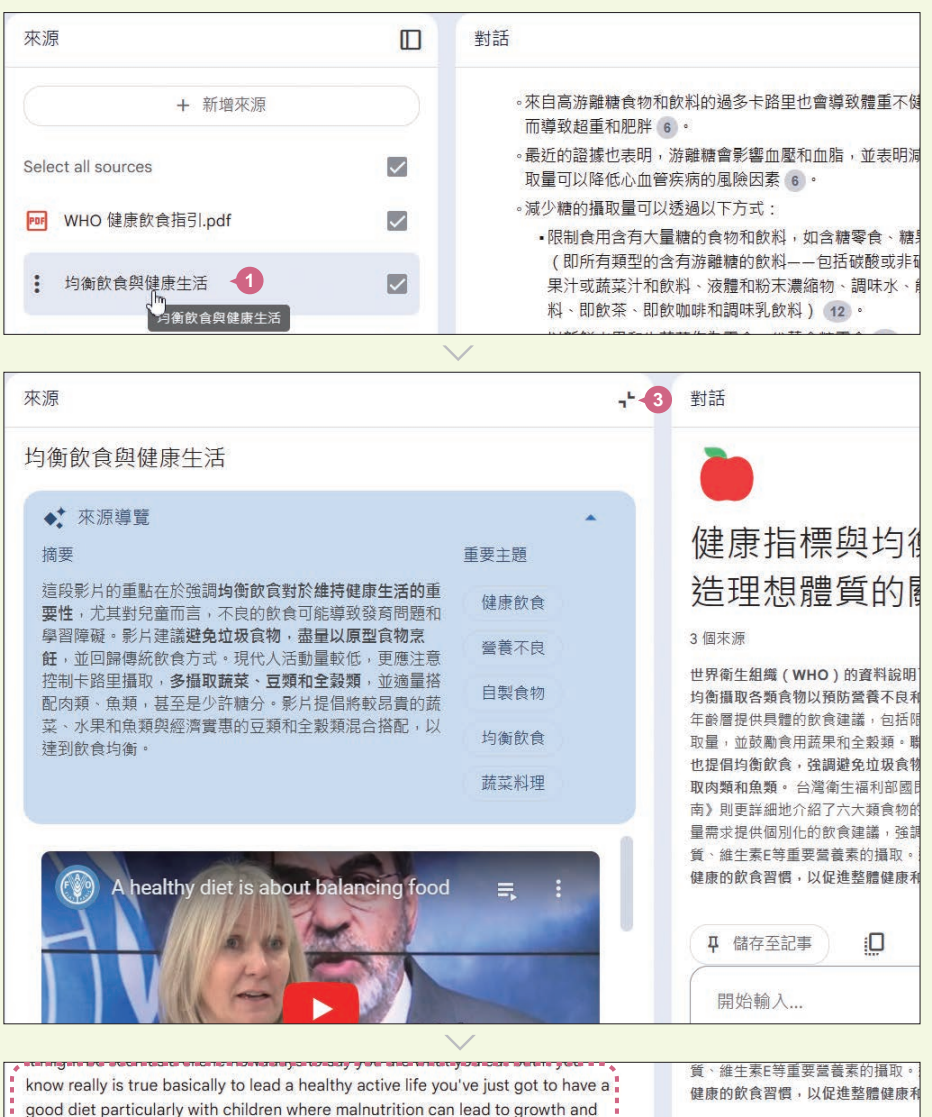

development problems to disease to uh learning difficulties eating well is just Central to life well I think first ditch the junk food cook things from scratch you know they don't have to be difficult things they can be quite simple foods go

back to eating as our forefathers did in a way and remember that nowadays because we lead much more sort of sedentary lives not to eat too many calories.

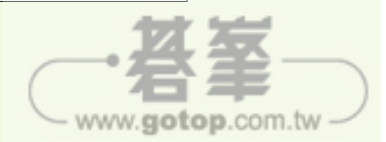

:0

開始輸入...

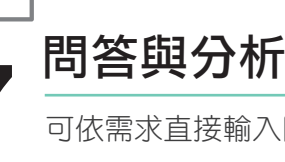

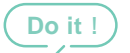

可依需求直接輸入問題,或參考建議問題進行提問,並搭配合適的來 源資料,使 NotebookLM 的回答更精準貼合你的需求。

## ◆ 輸入問題提問

Tip

۰.

NotebookLM 提問可依需求輸入問題,或使用建議提示詞,如摘要、比較、應用、評估...等,引導 AI 提供更精確且有深度的回應。

於 對話 區塊對話框輸入:「請歸納出這些資料的三大核心觀點」,選 01 按 ≥ 鈕送出提問,接著 NotebookLM 會開始分析並回覆詳細的內容。

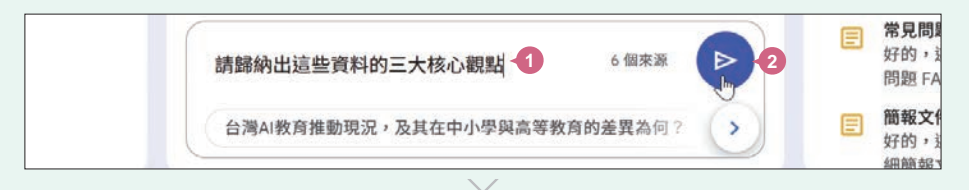

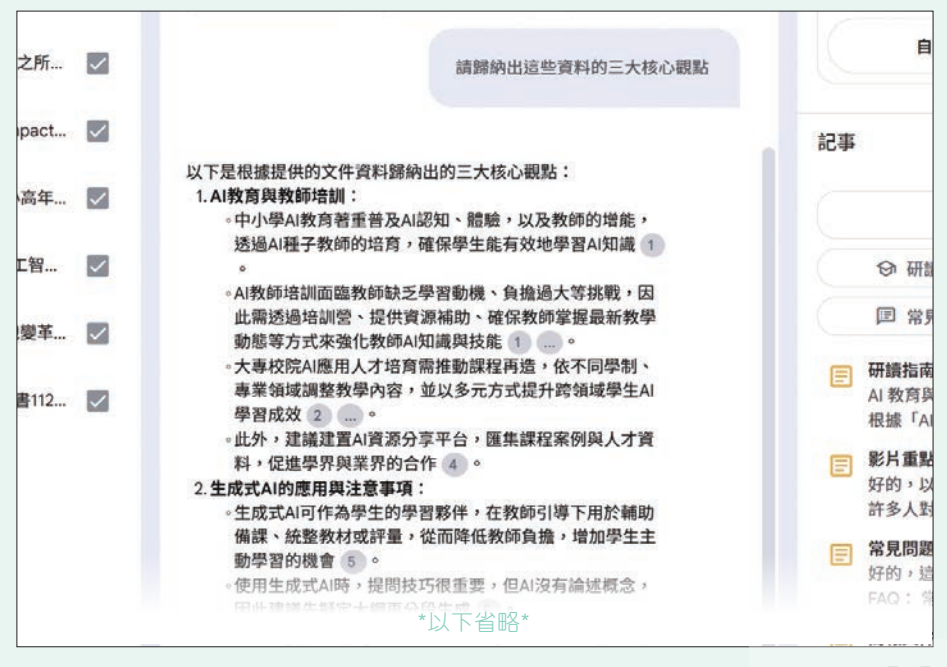

· 名峯

#### ♦ 依指定來源資料提問

۰.

使用者可選擇特定文件、影片或音訊來源資料作為回答依據。適用於深入研究、精準比對資訊或聚焦特定內容,確保 AI 回應更準確,避免與其他主題資料混淆。

\$tep 於 來源 區塊核選欲用來分析的來源項目 (其他項目取消核選)。

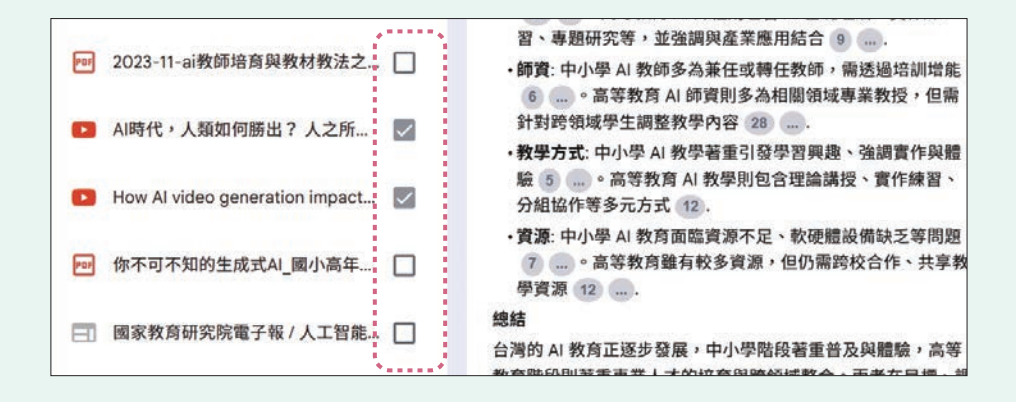

於 對話 區塊對話框,可看到來源由原本的 "6 個來源" 變成 "2 個來源",接 02 著輸入:「請整理這些來源資料產生重點摘要」,選按 ▶ 鈕送出提問。

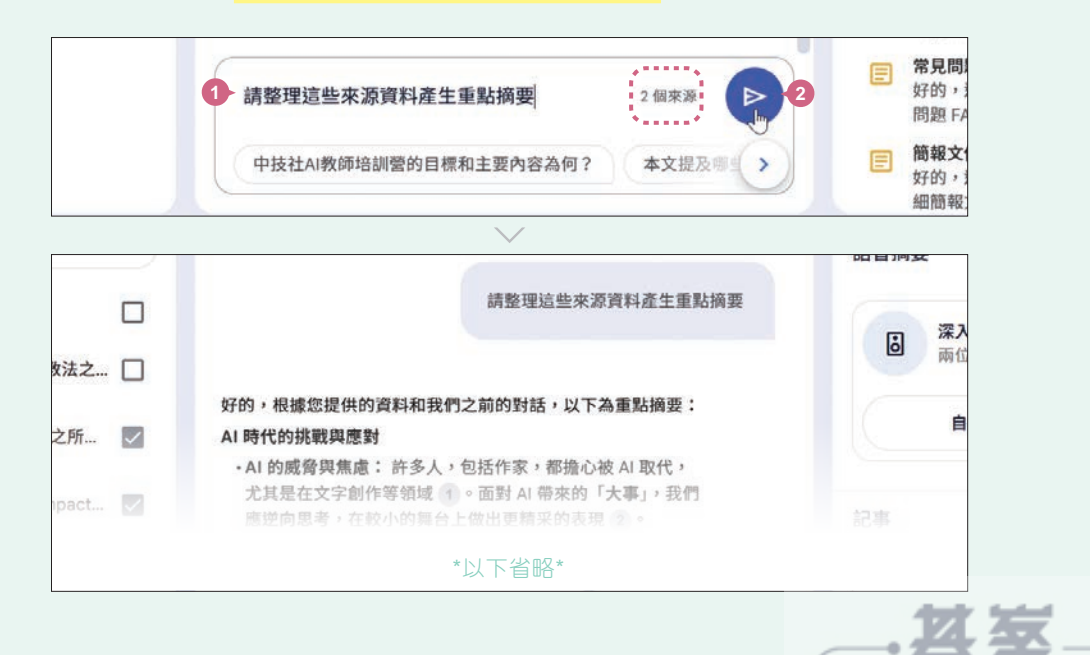

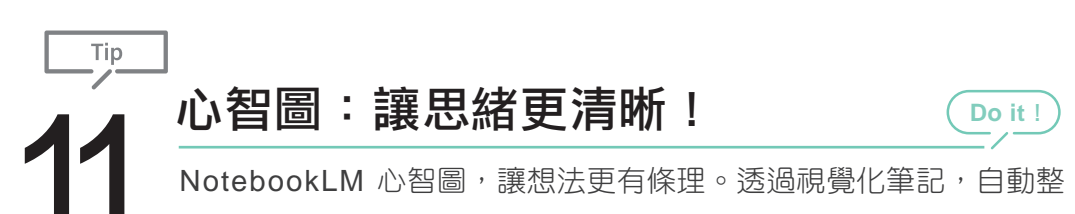

理概念、建立關聯,讓複雜的資訊一目了然!

於 對話 區塊最上方,選按 心智圖 鈕,會依目前於 來源 區塊核選的資 01 料項目快速生成;完成後 Studio 區塊下方會生成心智圖記事。

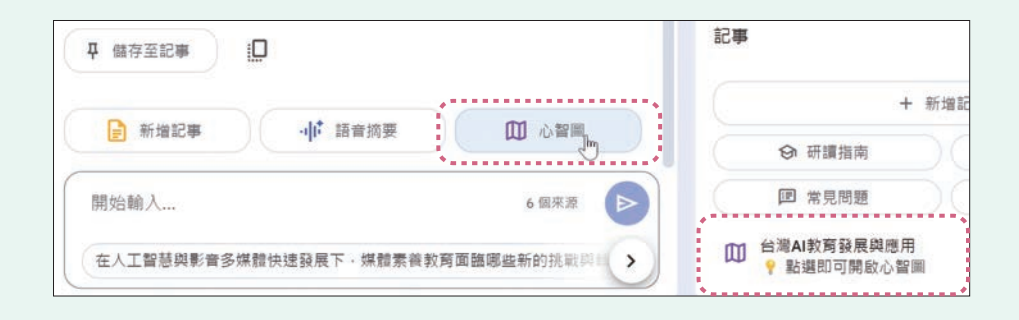

送出 選按該心智圖記事可開啟並瀏覽內容,由中心主題延伸出各個分支;
 32 透過層級式的分類與視覺化呈現,讓使用者能夠快速掌握主題發展。

3
 3
 3
 3
 3
 3
 3
 3
 3
 3
 3
 3
 3
 4
 5
 5
 5
 6
 7
 7
 8
 8
 8
 9
 7
 8
 8
 8
 9
 9
 10
 10
 10
 10
 10
 10
 10
 10
 10
 10
 10
 10
 10
 10
 10
 10
 10
 10
 10
 10
 10
 10
 10
 10
 10
 10
 10
 10
 10
 10
 10
 10
 10
 10
 10
 10
 10
 10
 10
 10
 10
 10
 10
 10
 10
 10
 10
 10
 10
 10
 10
 10
 10
 10
 10
 10
 10
 10
 10
 10
 10
 10
 10
 10
 10
 10
 10
 10
 10
 10
 10
 10
 10
 10
 10
 10
 10
 10
 10
 10
 10
 10
 10
 10
 10
 10
 10
 10
 10
 10
 10
 10
 10
 10
 10
 10
 10
 10
 10
 <

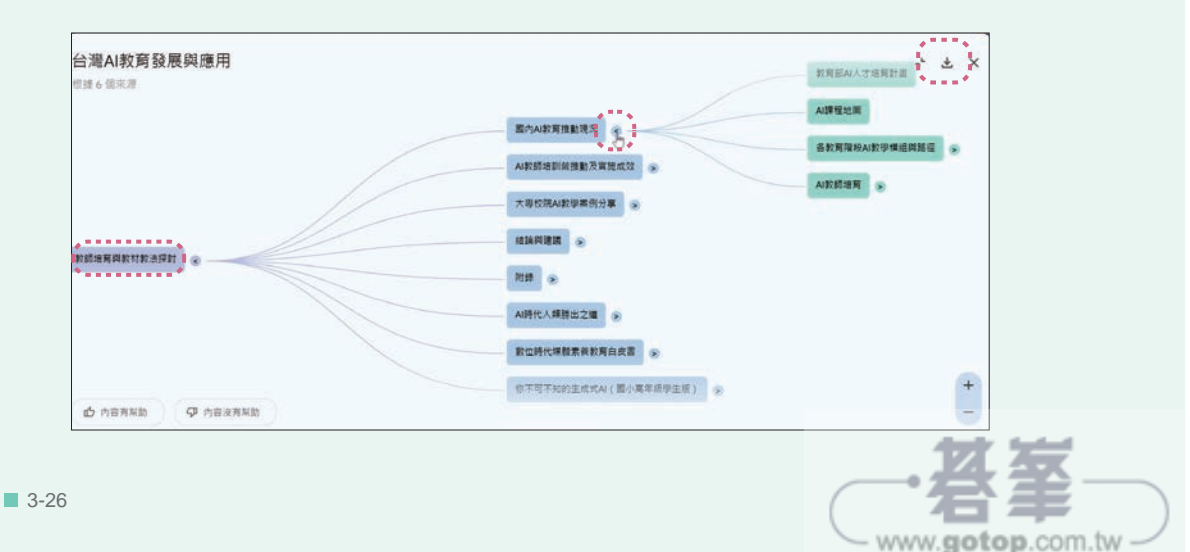

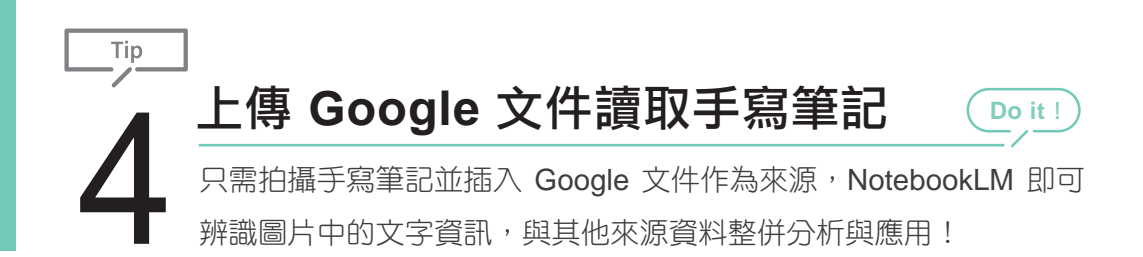

#### ✦ 開啟 Google 文件插入手寫筆記圖檔

於你登入 NotebookLM 的 Google 帳號雲端空間,開啟 Google 文件 並建立一份新文件,文件畫面左上角選取預設的名稱 "未命名文件", 再輸入合適的文件名稱,此範例輸入「部門聯絡資訊」。

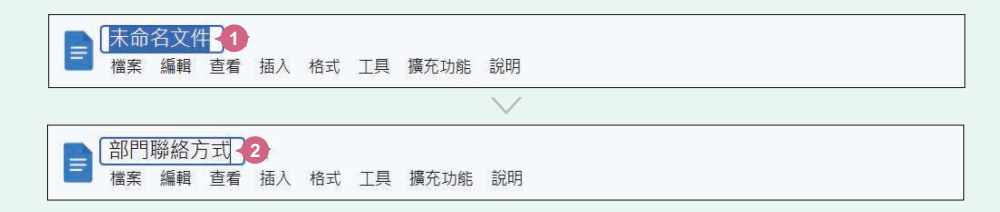

上方工具列選按插入\圖片\上傳電腦中的圖片,指定存放路徑並選按 02 欲插入的圖片,此章 資料來源 3 (各部門聯絡資訊.jpg),選按開啟鈕。

| Q 5 2                                                                                                    |                   | 2      | ۲      | 1 上傳 | 電腦中的圖片 📊 🕣 | 0  |
|----------------------------------------------------------------------------------------------------|-------------------|--------|--------|------|------------|----|
|                                                                                                    | 园 表格              |        | ۲      | Q、搜尋 | 網路         |    |
| 1                                                                                                    | • 繪圖              |        | Þ      |      | _          |    |
| 開設                                                                                                    |                   |        |        | ×    | [] 群       |    |
| $\leftrightarrow \rightarrow \checkmark \uparrow$                                                                                                    | <u>↓</u> > 下∎ > 4 | ~ C 摂尋 | part04 | Q    |            |    |
| 組合管理 • 新增算                                                                                                    | 間與夾               |        | •      |      | 14L L /#   | *= |
| > 🚞 05#ji                                                                                                    |                   |        |        |      | 山工诗        |    |
| > 🚞 ACLO                                                                                                    | 11 - Zanne        |        |        |      |            |    |
| > 🚞 ACUC                                                                                                    | the former        |        |        |      |            |    |
| > 🚞 ACUC                                                                                                    | 各部門聯絡資訊。<br>ipg   |        |        |      |            |    |
| ALC: MARKED AND A REAL PROPERTY OF A REAL PROPERTY OF A REAL PROPERTY | 189               |        |        |      |            |    |

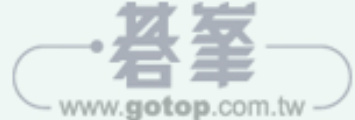

step 待上傳完成後,來源區塊會看到該 Google 文件項目,且呈核選狀態。

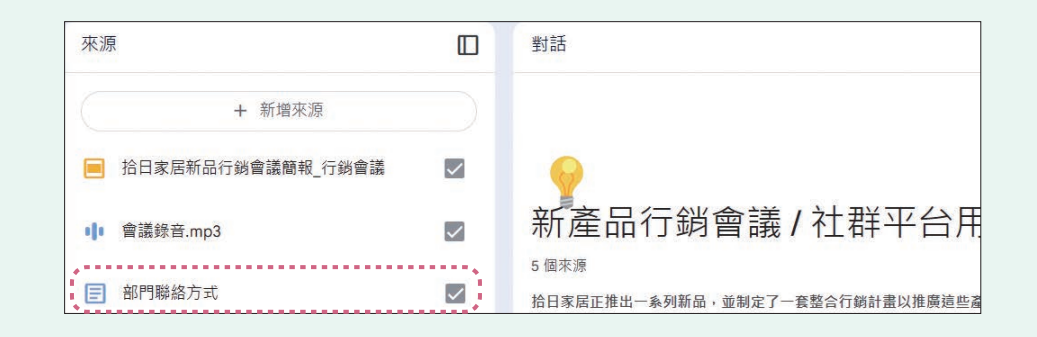

#### ◆ 提問並快速取得手寫筆記資訊

於 對話 區塊對話框輸入:「請給我社群行銷部門組長的聯絡方式並列出負責 事項。」,選按 ▶ 鈕送出提問,接著 NotebookLM 會開始分析並回覆詳細的 內容 (組長聯絡資訊是由 Google 文件的手寫筆記圖片中取得)。

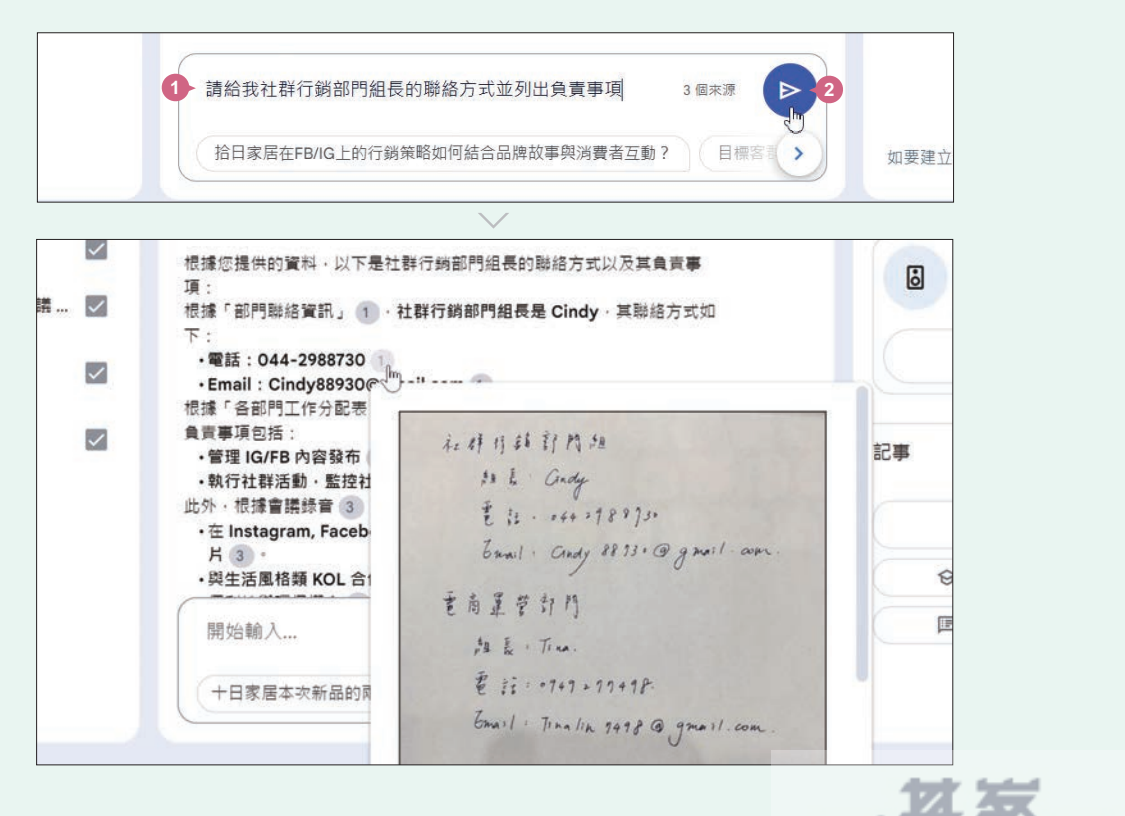

# 單元重點

使用 NotebookLM,高效整理旅遊資訊,智慧規劃行程,結合 LINE 群組討論訊息、個人喜好與預算,快速打造專屬完美旅程。

 $\overline{\mathbf{v}}$ 提取關鍵資料與分析方向  $\overline{\mathbf{v}}$ 整理關鍵的人事時地物 建立筆記本 根據資料牛成景點推薦與行程建議  $\nabla$  $\nabla$  $\mathbf{\nabla}$ 上傳多類型資料來源 將重要回覆儲存至記事與新增記事  $\overline{\mathbf{A}}$ 快速掌握旅遊規劃重點 用 Google 地圖儲存景點並共享  $\overline{\mathbf{v}}$  $\overline{\mathbf{A}}$ 

| 診避葡萄牙14日:探索歷史、              | 風景與! | 美食之服                                                                                                    |                                                            |                                              | < * • RI                              |
|-----------------------------|------|----------------------------------------------------------------------------------------------------|------------------------------------------------------------|----------------------------------------------|---------------------------------------|
| 来源                          |      | 9535                                                                                                    | ◆ 重新型理                                                     | Studio                                       | (                                     |
| + 新坦京源                      |      | PT                                                                                                    |                                                            | 語音摘要                                         | 0                                     |
| Select all sources          |      | 悠遊葡萄牙14日:探索歷                                                                                                    | 史、風景與美                                                     | · 泉人探索封語<br>即の主語人(御田田文)                      |                                       |
| 15 個質關牙最值得一些的地點             |      | 食之旅                                                                                                    |                                                            | arr.                                         |                                       |
| ☑ 2025 葡萄牙部進行程規劃.pdf        |      | 1019                                                                                                    |                                                            | 14                                           |                                       |
| ■ 部行社提供的注意事項 LINE 訊息        |      | 這些資料主要方面影響方法或要請, BIATONLOOME, F/T/BIATE<br>食,一份該進行程供量POF權詳細形出行程受詳,要新介紹和<br>提供行家事場,集合實現在行程用點, Kiook定面調試問提業十<br>進有審點行貨幣,當者必要等者量點文化等域充置訊, | GF的目前也是先一提定文化规则包裹<br>E要事項。原行社提供的LINE就意则<br>信助門算記和古種特色类素。最後 | 記章                                           |                                       |
| 葡萄牙 10大量點+5大英食 - Klook 旅遊   |      |                                                                                                    |                                                            | + #                                          | #記事                                   |
| 葡萄牙主要資料及兌換匯率                | 2    | ₽ 個方至足事 0                                                                                                    |                                                            | O Pates                                      | □ 最相文件                                |
|                             | -    | A 1928 & 2889                                                                                                    |                                                            | D SERE                                       | ~ 時間能                                 |
| ET STATE AND THE REAL FORME | 1.1  |                                                                                                    | 源为出梅日的行程内容·                                                | 管轄牙行程板は與各農動位<br>協引旅遊行程成劃中、雖然<br>地址、但其列出每日會生態 | 實<br>沒有提供所有被恣和景點的詳細<br>的概念名稱和參數的景點。這二 |
|                             |      |                                                                                                    | esonare with fird fire                                     | 管 葡萄牙語核遊費用創品<br>創新生業事務定義動任の保                 | 方法资源 使助导路                             |

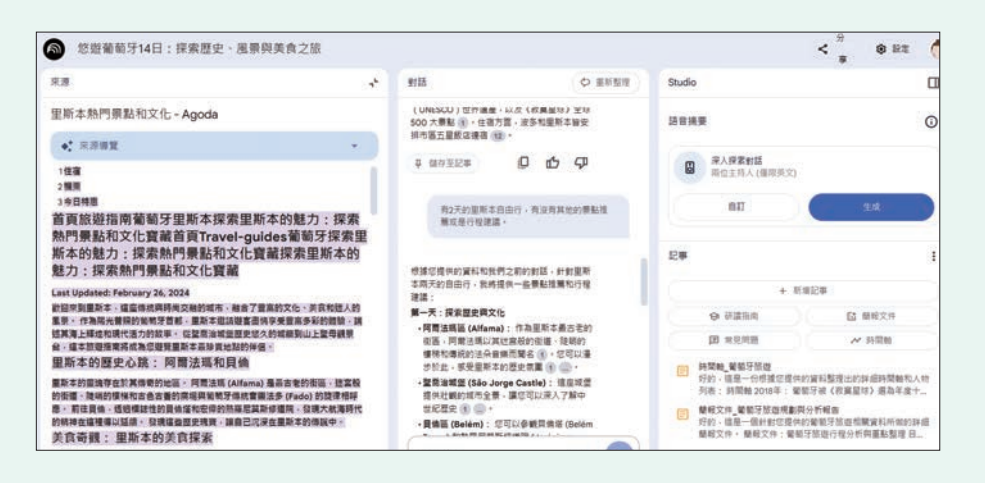

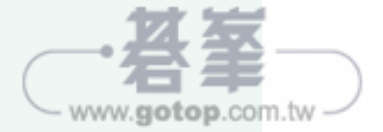

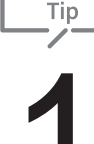

提取關鍵資料與分析方向

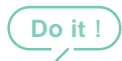

要開始以 NotebookLM 整理資料之前,可以先用 ChatGPT 詢問標題名稱,並尋求相關資源的建議與分析。

開啟瀏覽器,於網址列輸入:「https://chatgpt.com/」進入 ChatGPT,可以 選擇登入帳號,或直接於畫面中開始提問。

希望 ChatGPT 提供一個更具吸引力、專業性或精確性的標題,以概括 此章要分析的 "葡萄牙 14 日旅遊" 這一個旅遊主題。

| - 提示詞 💬              | 一個比較合適的標題。                 | • |
|----------------------|----------------------------|---|
|                      | $\vee$                     |   |
|                      | 若要規劃葡萄牙14 日旅遊,請給一個比較合適的標題。 |   |
| ⑤ 「悠遊葡萄牙14日:探索歷史、人文與 | 美食之旅」                      |   |

開啟 搜尋,希望 ChatGPT 整理並推薦可信賴的線上資源,以便更有效
 也針對 "葡萄牙旅遊攻略" 這一主題獲取更多相關文章或影片的資訊。

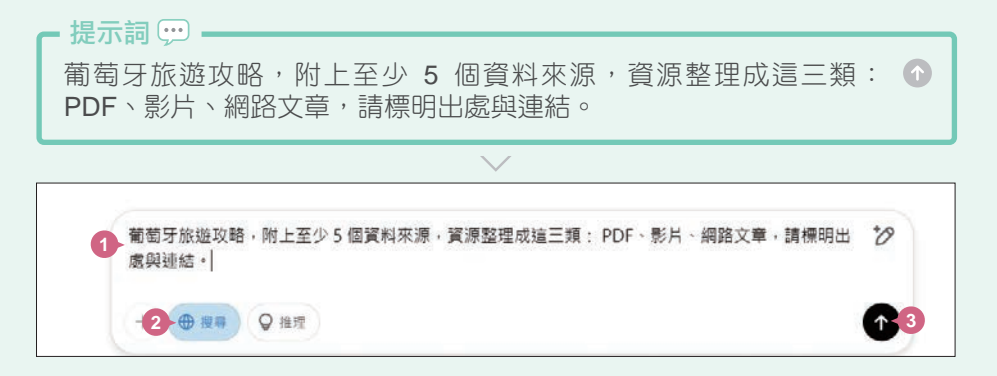

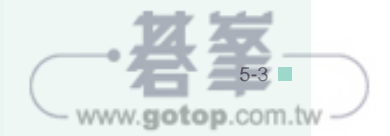

回覆內容會於每個項目提供參考資源連結,選按 資料來源 鈕可於右側 開啟所有相關參考資料列項。

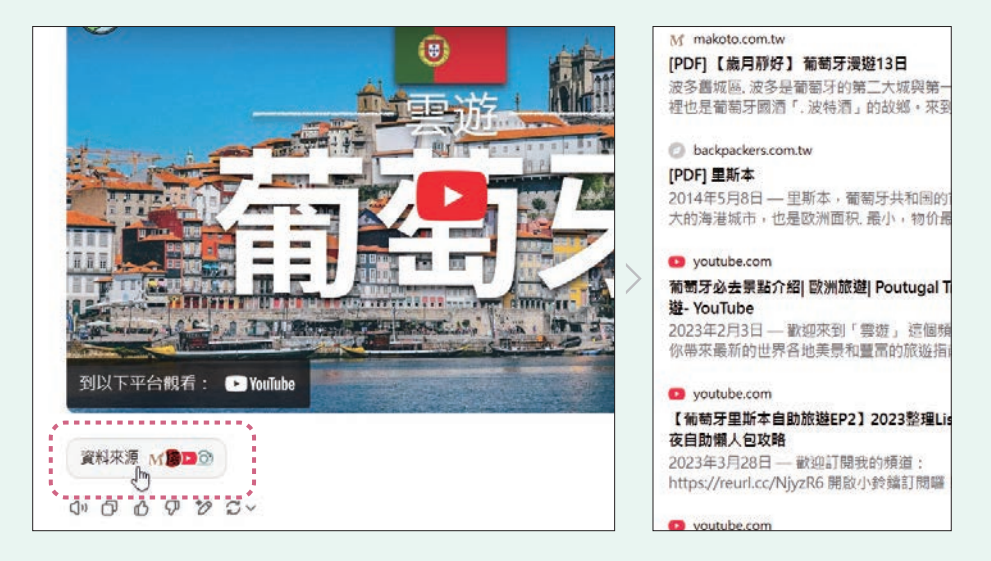

old 可以詢問旅遊當地的貨幣種類或是面額單位,以及在兌換時該如何計 **03** 算金額,後續可以做為 NotebookLM 的來源資料分析運用。

#### - 提示詞 💬

葡萄牙主要貨幣是什麼?主要有哪些面額?換算成台幣的話,用什麼 💿 樣的方式較好計算。

| - |                                                                     |  |
|---|---------------------------------------------------------------------|--|
| 5 | 葡萄牙主要貨幣與面額                                                          |  |
|   | 葡萄牙的主要貨幣是 歐元(EUR, €)。常見的紙鈔與硬幣面額如下:                                  |  |
|   | 紙鈔面額:                                                               |  |
|   | <ul> <li>€5、€10、€20、€50、€100、€200、€500(但€200和€500鈔栗較少流通)</li> </ul> |  |
|   | 硬幣面額:                                                               |  |
|   | • 1、2、5、10、20、50 歐分 ( cents )                                       |  |
|   | <ul> <li>€1 · €2</li> </ul>                                         |  |
|   |                                                                     |  |
|   | 歐元兌台幣的換算方式                                                          |  |
|   | 新二分記公務が歴史会務法商業、該領部社会口的法歴史ノの研測通信伝統歴史活動局化ト                            |  |
|   | *以下省略*                                                              |  |

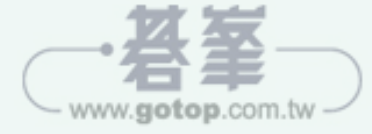

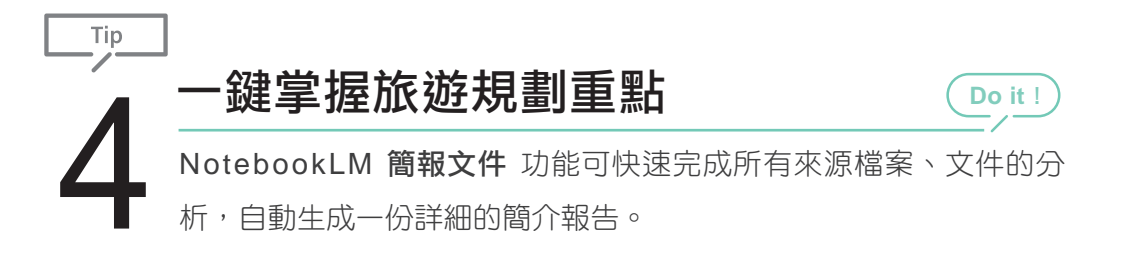

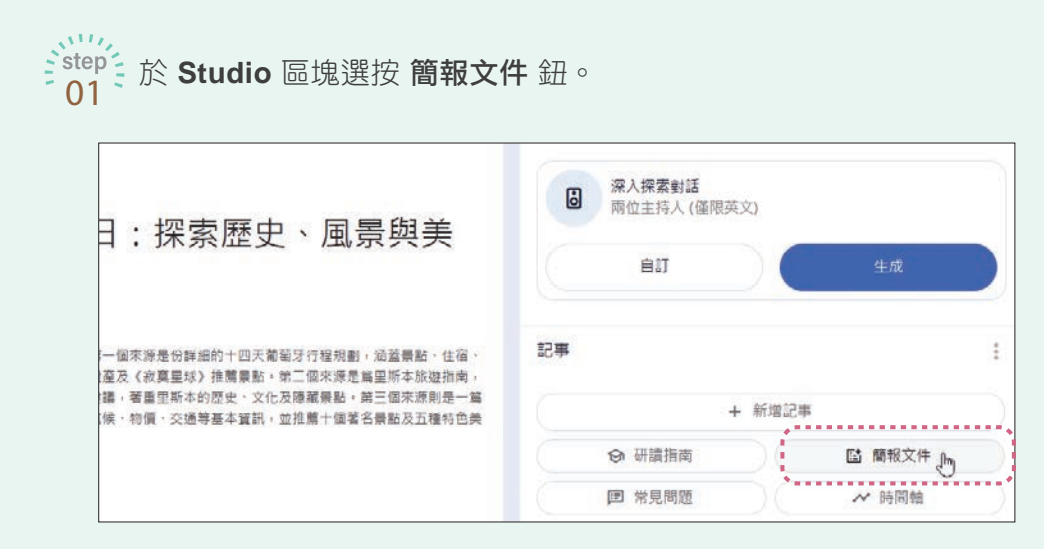

待 AI 分析完成後,即會自動生成一份詳細的記事,選按該記事可開啟
 並瀏覽內容。(自動生成的記事僅供檢視,無法編輯。)

| 日:探索歷史、風景與美                                                  | 深入探索對話<br>兩位主持人 (僅限英文)                                                    |           |  |
|--------------------------------------------------------------|---------------------------------------------------------------------------|-----------|--|
|                                                              | 自訂生成                                                                      |           |  |
| ·個來源是份詳細的十四天葡萄牙行理現劃,過蓋展點、住宿、<br>(及《寂寞星球》推薦景點。第二個來源是屬里斯本旅遊指南, | 带53                                                                       | :         |  |
| 着,著重里斯本的歷史、文化及陳藏景點。第三個來源則是一篇<br>矣、物價、交通等基本資訊,並推薦十個著名景點及五種特色美 | + 新增記事                                                                    |           |  |
|                                                              | ☞ 研讀指南 箇 簡報文件                                                             | $\supset$ |  |
|                                                              | I 常見問题 ~ 時間輪                                                              | $\supset$ |  |
| -↓; 語音摘要                                                     | 葡萄牙深度旅遊規劃與分析<br>好的,這是一個針對您提供的葡萄、旅遊相關資料所做的詳<br>簡報文件。 關報文件:葡萄牙旅遊行程分析與重點整理 目 | #         |  |
|                                                              | *                                                                         | •••       |  |

5-15

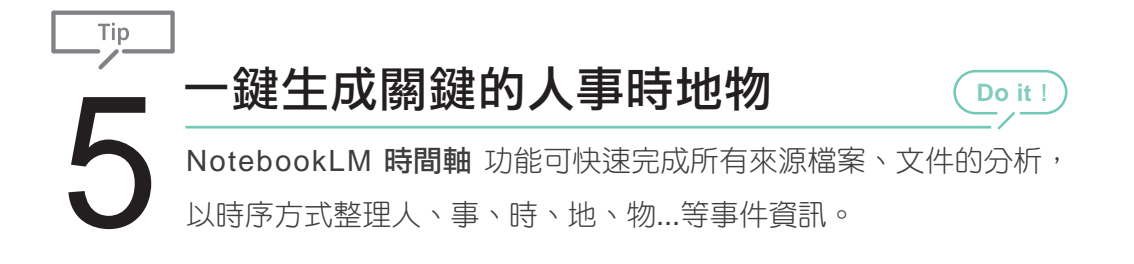

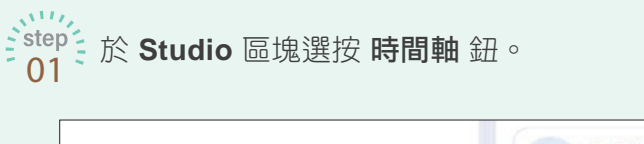

| 日:探索歷史、風景與美                                                         | □ 深入探索對話<br>兩位主持人 (僅限英文) |           |  |  |
|---------------------------------------------------------------------|--------------------------|-----------|--|--|
|                                                                     |                          | 生成        |  |  |
| 1,包含YouTube影片介紹葡萄牙的自然圆光、歷史文化和特色美<br>列出行现安鞋、曼斯介绍和注意重适,旅行计提供的LINE訊自到提 | 記事                       |           |  |  |
| 5,Klook旅遊網誌則推薦十個熱門景點和五種特色美食,最後還有<br>化等補充資訊。                         | + 新增記事                   |           |  |  |
|                                                                     | ☞ 研讀指南                   | 蘭報文件      |  |  |
|                                                                     | ■ 常見問題                   | ~ 時間軸 [m] |  |  |
|                                                                     | 1                        |           |  |  |

待 AI 分析完成後,即會自動生成一份詳細的記事,選按該記事可開啟
 並瀏覽內容。(自動生成的記事僅供檢視,無法編輯。)

|                                                                  | □ 深入探索對話<br>兩位主持人(僅限英文)                                                          |  |  |  |
|------------------------------------------------------------------|----------------------------------------------------------------------------------|--|--|--|
| 日:探索歷史、風景與美                                                      | 自訂生成                                                                             |  |  |  |
| 包含YouTube影片介紹葡萄牙的自然困光。歷史文化和特色美<br>出行理变排,暑勤介绍和注意重适,旅行计提供的LINE訊息則提 | 記事                                                                               |  |  |  |
| Klook旅遊網訪則推薦十個熱門景點和五種特色美食,最後還有                                   | + 新増記事                                                                           |  |  |  |
| ing ng /b an att *                                               | ↔ 研讀指南 屆 簡報文件                                                                    |  |  |  |
|                                                                  | 团 常見問題 ~ 時間軸                                                                     |  |  |  |
| ·· []* 語音摘要 🔗 簡報文件                                               | 葡萄牙深度旅遊行程規劃<br>好的,這是一份根據您提供的的料整理出的詳細時間軸和人物<br>列表:時間軸 2018年:葡萄牙被《家窠星球》選為年度十       |  |  |  |
|                                                                  | 醫報文件 - 葡萄牙旅遊規劃與分析報告<br>好的,這是一個針對您提供的葡萄牙旅遊相關資料所做的詳細<br>簡級文件,簡級文件:葡萄牙旅遊行程分析與重點整理 目 |  |  |  |

- www.gotop.com.tw -

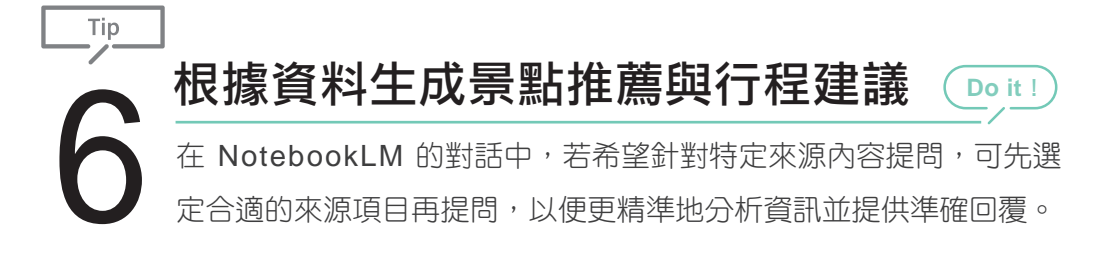

### ◆ 依單一來源資料列項每日行程

在所有來源資料中,只有行程規劃 PDF 檔案有安排每日行程,所以將指定此 份來源資料來列項每日行程。

於 來源 區塊 選取所有來源 右側選按 ☑ 先取消所有核選項目,再核選 01 欲分析的來源項目。(在此核選上傳的行程規劃 PDF)

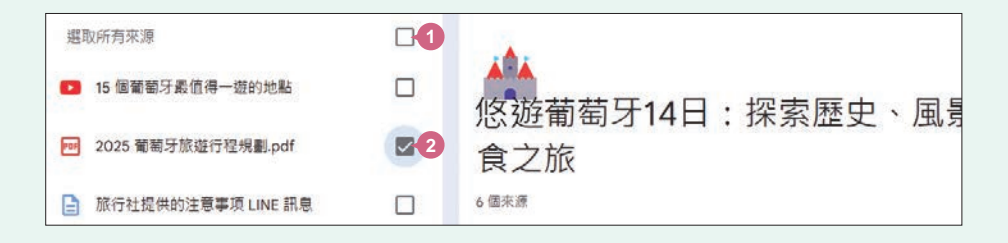

於 對話 區塊對話框輸入:「請列出每日的行程內容。」,選按 ≥ 鈕 02 送出提問,接著 NotebookLM 會開始分析並回覆詳細的訊息。

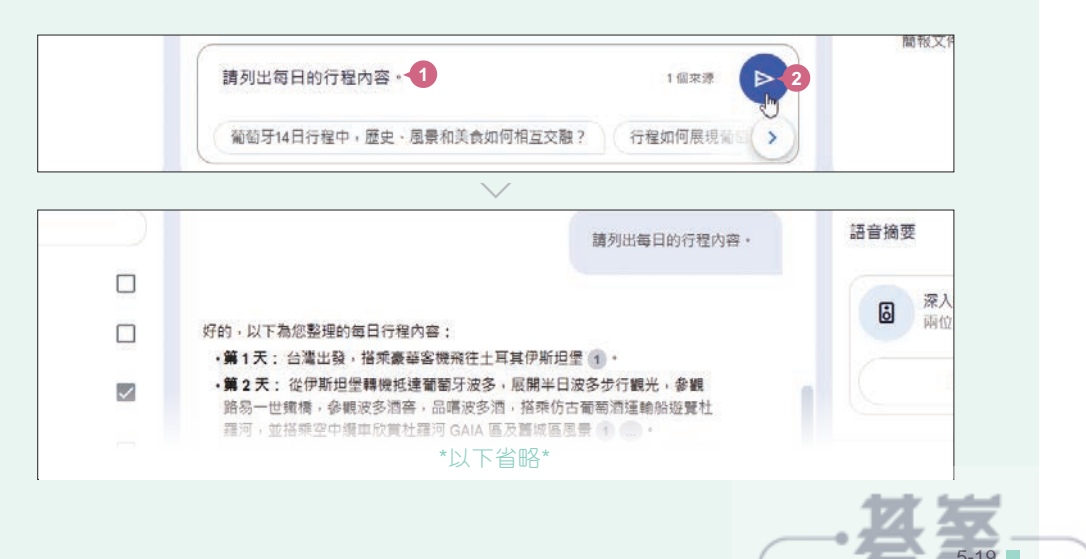

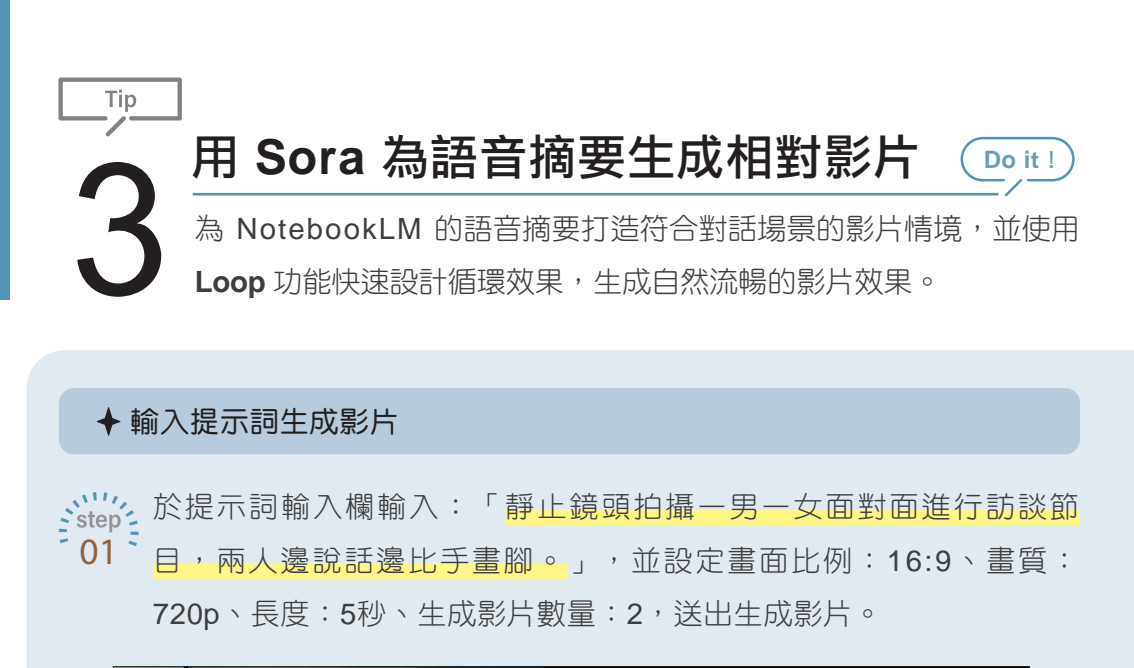

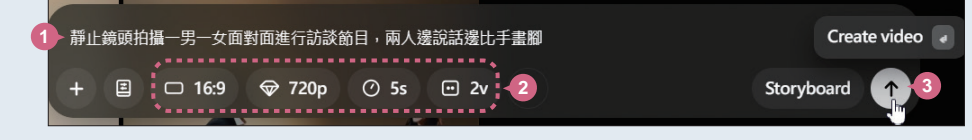

於 All videos 顯示生成進度,生成完成後,滑鼠指標移至影片上方可 02 預覽影片效果。

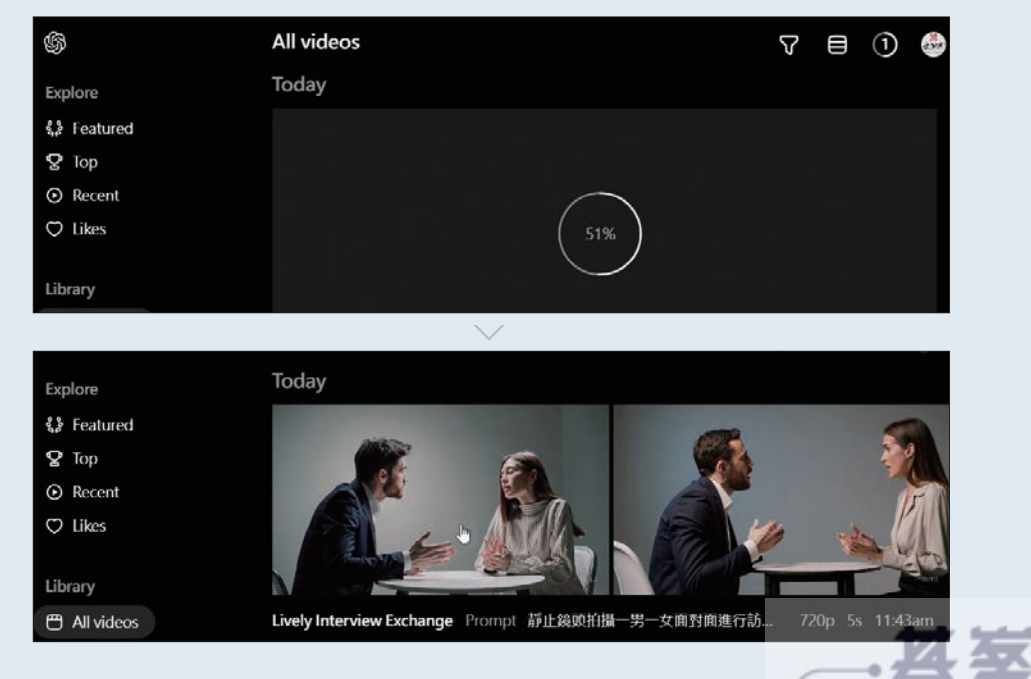

## ✦ Loop 生成無限循環影片

使用 Sora 的 Loop 能讓影片第一幀與最後一幀畫面無縫連接,輕鬆製作可無限 循環的對談影片。

Step 選按合適的影片,於影片檢視畫面選按 Loop。

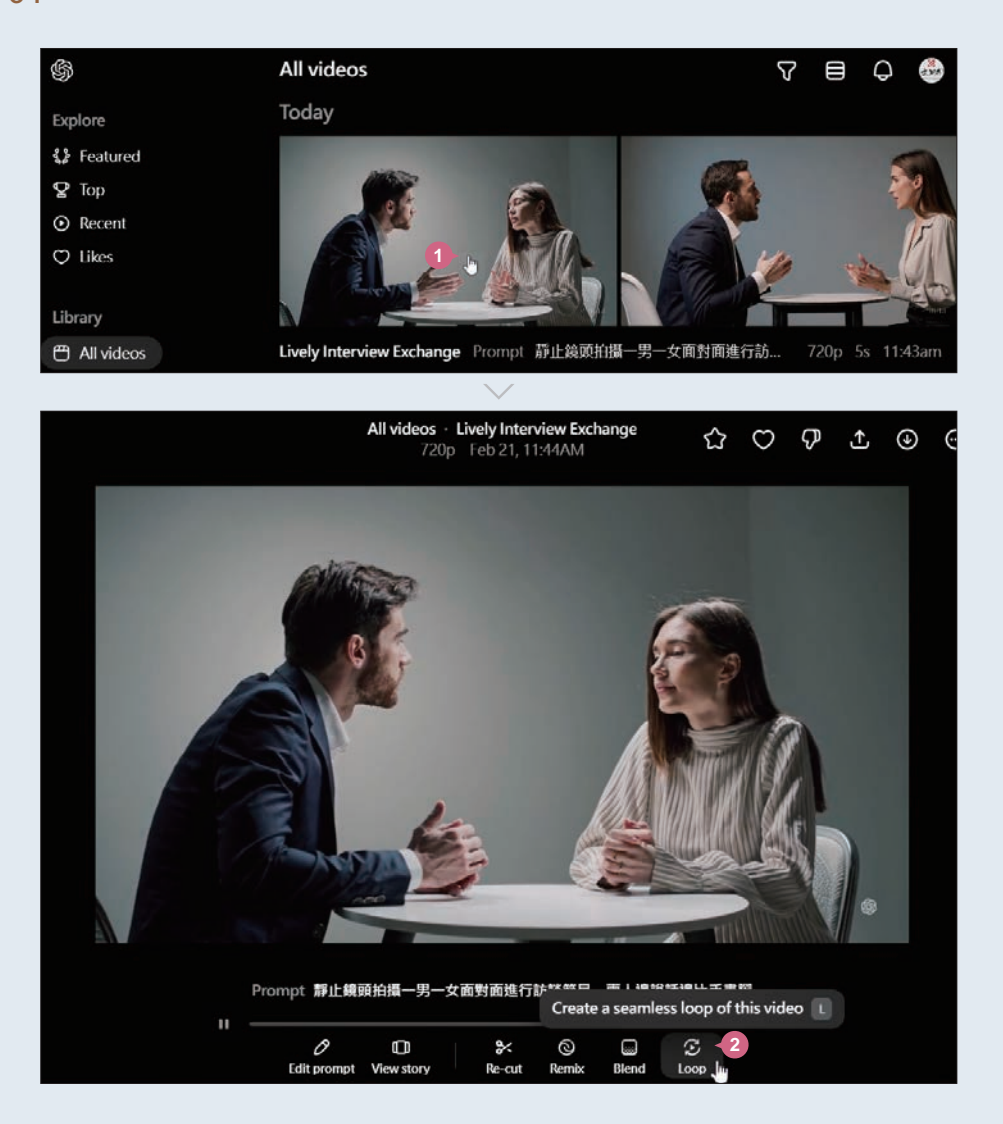

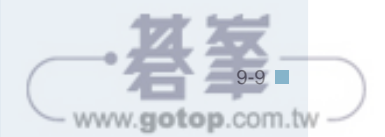